# Enabling an IMS application as a web service provider with SAML signed assertion using IMS Enterprise Suite Version 2.2 SOAP Gateway (z/OS version)

# Contents

| Overview                                                                      | 1    |
|-------------------------------------------------------------------------------|------|
| Requirements                                                                  | 2    |
| Contents of the sample ZIP file                                               | 2    |
| General process                                                               | 3    |
| Part I. Creating web service artifacts for your IMS application               | 4    |
| 1.1 Pre-generated sample artifacts                                            | 5    |
| 1.2 Generating the web service artifacts with Rational Developer for System z | 5    |
| Part 2. Deploying the generated artifacts                                     | . 17 |
| 2.1 Deploying the XML converter driver to IMS Connect                         | . 18 |
| 2.2 Deploying the web service artifacts to the SOAP Gateway server            | . 19 |
| Part 3. Setting up and enabling WS-Security for this web service              | . 22 |
| 3.1 On the server side                                                        | . 22 |
| 3.2 On the client side                                                        | . 24 |
| Part 4. Enabling client authentication over HTTPS communication               | . 28 |
| Part 5. Creating and running the Java client application                      | . 33 |
| 5.1 Setting the PATH and CLASSPATH variables                                  | . 34 |
| 5.2 Compiling the Java client application                                     | . 34 |
| 5.3 Running the Java application                                              | . 34 |
| Summary                                                                       | . 36 |
| Additional resources                                                          | . 37 |

# Overview

With IBM® IMS<sup>TM</sup> Enterprise Suite SOAP Gateway, you can enable your IMS application as a web service. Different types of client applications can submit SOAP requests to IMS that drive the business logic of your IMS applications.

You can enable the web services security (WS-Security) feature to ensure that the security credentials of the client application is validated each time a message is submitted.

This sample guides you through the steps required to enable an IMS application as a web service. This guide uses the IMS Phonebook sample application (IVTNO) to demonstrate

how to enable WS-Security SAML 2.0 signed assertion and how to create a client application that sends messages via secure HTTPS communication (client authentication) to the IMS Phonebook web service that is deployed on the SOAP Gateway server.

The Apache Axis2 web services framework supports multiple XML data-binding approaches, such as XMLBeans, JiBX data binding, as well as the custom Axis Data Binding (ADB) approach developed specifically for Axis2. This sample demonstrates how to use the WSDL2Java tool that takes a WSDL document and generates fully annotated Java code from which to implement a service by using the XMLBeans approach.

## Requirements

- IMS Enterprise Suite Version 2.2 SOAP Gateway
- IMS Version 11 or Version 12 with integrated IMS Connect
- The IMS Phonebook sample application files (included with this sample)
- IBM® Rational® Developer for System z<sup>TM</sup> Version 8.0.3.2 or later
  - Optional: If you don't have access to the tool, the generated artifacts are provided for you.
  - Required: The FEK.SFEKLOAD data set for Rational® Developer for System z must be added to the STEPLIB in the IMS Connect startup procedure for the XML converter function to work.
- Apache Ant for compiling your client application from <u>http://ant.apache.org/bindownload.cgi</u>. Store the downloaded ant.jar and antlauncher.jar file in a convenient location. **Note**: This sample is tested with V1.8.2.

# Contents of the sample ZIP file

The sample ZIP file that you downloaded includes the COBOL copybook for the Phonebook sample application that will be enabled as a web service. The ZIP file also includes the generated files from Rational Developer for System z V8.0.3.2 for your reference in case you do not have access to the required version of Rational Developer for System z Version.

| Filename                                                                                                    | Description                                             |  |  |  |
|----------------------------------------------------------------------------------------------------|---------------------------------------------------------|--|--|--|
| <b>Phonebook copybook and files that are generated by Rational Developer for System z</b><br>With WS-Security enabled (with SAML 2.0 Signed Assertion security token) scenario |                                                         |  |  |  |
| IMSPHBK.cpy                                                                                                    | IMS Phonebook application copybook                      |  |  |  |
| IMSPHBK.wsdl                                                                                                    | WSDL file (generated by RDz V8.0.3.2)                   |  |  |  |
| IMSPHBK.xml                                                                                                    | Correlator XML file (generated by RDz V8.0.3.2)         |  |  |  |
| IMSPHBKD.cbl                                                                                                    | XML converters file (generated by RDz V8.0.3.2)         |  |  |  |
| IMSPHBK_migrated.xml                                                                                                    | Migrated correlator file for the new correlator schema. |  |  |  |
| Sample JCL for compiling and linking the XML converter                                                                                                    |                                                         |  |  |  |

| IMSPHBKD.jcl                                       | Sample JCL for compiling and linking the IMSPHBKD.cbl XML converter                                                                                                    |  |  |
|----------------------------------------------------|----------------------------------------------------------------------------------------------------|--|--|
| Sample Java application                            |                                                                                                    |  |  |
| IMSPHBK_Security.java                              | Sample Java client application                                                                                                    |  |  |
| The SAMLSignedAssertion/ folder                    |                                                                                                    |  |  |
| saml-provider.jceks                                | A sample keystore file                                                                                                    |  |  |
| client/bindings.xml and policy.xml                 | Client binding and policy files (different SAML<br>token types will have their own corresponding<br>binding and policy files)                                                        |  |  |
| SAML/saml-<br>creation/SAMLIssuerConfig.properties | File containing configuration properties to control how the SAML token is configured                                                                                                 |  |  |
| The files1347061119810/ folder                     |                                                                                                    |  |  |
| Target/xxxxx.java                                  | Generated Phonebook service stub files<br><b>Important</b> : The IMSPHBKServiceStub.java file<br>included here is a customized version to<br>demonstrate the customization required. |  |  |
| z/OS shell script files                            |                                                                                                    |  |  |
| wsdl2java_xmlbean.sh                               | Generate the client proxy code in xmlbean data bindings                                                                                                    |  |  |
| antCompile.sh and ant.sh                           | Compile the source file                                                                                                    |  |  |
| setpath.sh and setclasspath.sh                     | Set the Java PATH and CLASSPATH                                                                                                    |  |  |

# **General process**

The following diagram shows the runtime process flow when the sample is completed. We will run a Java client application, IMSPHBK\_security, to access the Phonebook application for information. We will create a stub file that that will handle the request from the IMSPHBK\_security application by generating it from the Phonebook web service WSDL. The IMSPHBK\_security application calls this client stub, which will translate the requests into SOAP messages.

The web service WSDL is, in turn, generated from the IMS Phonebook application by using Rational Developer for System z. The artifact generation process also generates the XML converter to deploy into IMS Connect. This XML converter will handle the conversion between the XML messages and the binary data from the IMS Phonebook application.

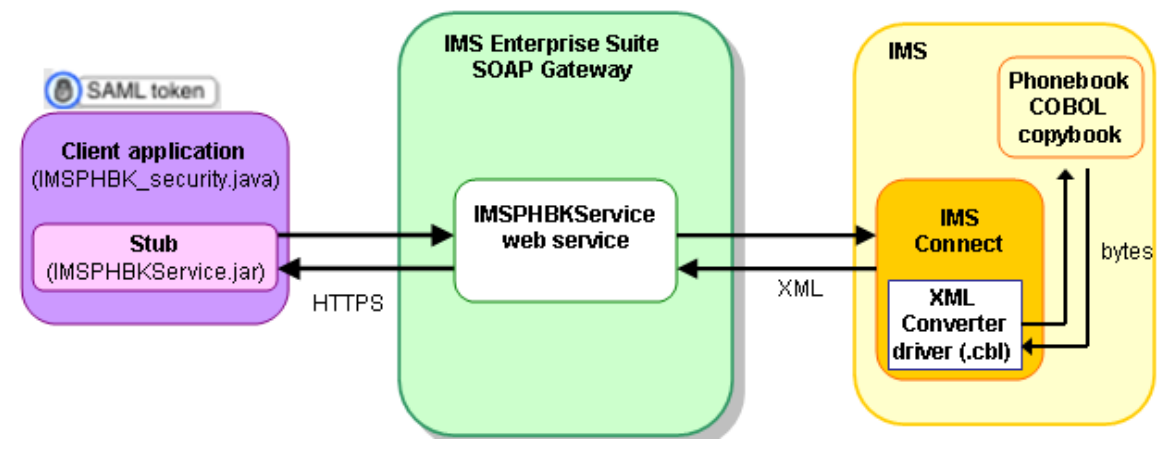

Figure 1. The runtime process for this sample

This sample demonstrates the steps in five parts:

- Part 1. Creating web service artifacts for your IMS application
- Part 2. Deploying the generated artifacts

Part 3. Setting up and enabling WS-Security for this web service

Part 4. Enabling client authentication over HTTPS communication

Part 5. Creating and running the Java client application

# Part I. Creating web service artifacts for your IMS application

To enable an IMS application as a web service with IMS Enterprise Suite SOAP Gateway, you start by creating the following web service artifacts from the application.

- 1. A XML converter driver that helps convert between XML (the format web services understand) and binary (IMS message format)
- 2. A web service interface, which is a Web Services Description Language (WSDL) file, that describes where the web service is located, and what the input and output messages look like for invoking your IMS application.
- 3. A correlator XML file that specifies transaction and runtime properties such as the XML converter driver name, transaction code, and timeout values.

The source to generate these files is the IMS application that describes the input and output messages.

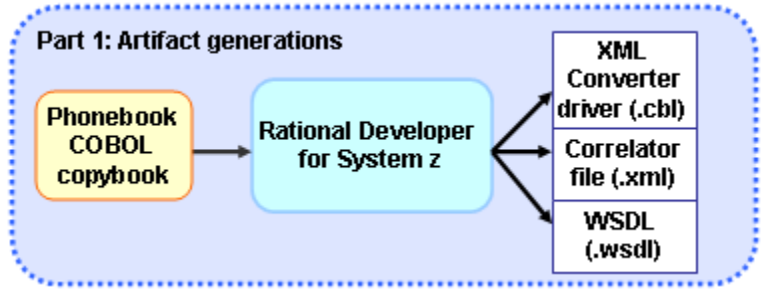

Figure 2. Generating the artifacts using Rational Developer for System z

These generated files need to be deployed to IMS Connect or the SOAP Gateway server before you can deploy a web service.

The following steps will generate these artifacts from the COBOL copybook of the IMS Phonebook sample application by using the Rational Developer for System z.

# 1.1 Pre-generated sample artifacts

In case you do not have access to Rational Developer for System z, the files that are generated by Rational Developer for System z for this sample application are provided in the ZIP file. You can skip this step and proceed to the next step: deploying the XML converters to IMS Connect.

# 1.2 Generating the web service artifacts with Rational Developer for System z

Rational Developer for System z provides the XML Services for the Enterprise (XSE) feature that generates the web service artifacts for your IMS application. The Enterprise Service Tools (EST) analyzes the COBOL copybook file that describes the input and output message format for your IMS application and automatically generates the XML converter driver, the web service WSDL file, and the correlator file.

To generate the web service artifacts:

1. Start Rational Developer for System z<sup>™</sup> from your desktop by clicking Start > All Programs > IBM Software Delivery Platform > IBM Rational Developer for System z with java V8.0.x > IBM Rational Developer for System z with java.

You might be prompted to select a workspace. A workspace is a directory that stores all of the files for the projects. You can select your own directory or use the default directory.

| \delta Welcome 💈 | 3                                                            |                                            |                                       |                                          |                              |                      |       |                                                                                                    |
|------------------|--------------------------------------------------------------|--------------------------------------------|---------------------------------------|------------------------------------------|------------------------------|----------------------|-------|----------------------------------------------------------------------------------------------------|
| ý                | 📉 😵                                                          | <b></b>                                    |                                       | ۲                                        | 74                           | -                    | 5     |                                                                                                    |
|                  | Welcome                                                      | •                                          |                                       |                                          |                              |                      |       |                                                                                                    |
|                  |                                                              |                                            |                                       |                                          |                              |                      |       |                                                                                                    |
| Over             | view                                                         |                                            |                                       |                                          |                              |                      | First | Steps                                                                                                    |
|                  | Develop COBOI<br>Learn how to deve<br>integrated develop     | L <b>, PL/I,</b><br>elop host<br>oment env | Asseml<br>applicatio<br>/ironment     | b <b>ler, and C/C</b><br>ins from the wo | C++ applic<br>orkstation us  | cations<br>ing the   |       | Quick Tasks<br>Links to viewlets and demos for Rational®<br>WebSphere® Developer for System z, corr<br>features. |
| Fr               | Quick Start gui<br>Learn tips and tric                       | <b>de for tl</b><br>:ks for usi            | ne <b>Syste</b><br>ng the Sy          | em z LPEX e<br>vstem z LPEX ed           | <b>ditor</b><br>ditor.       |                      | Devel | oping z/OS applications<br>QuickStart guide for the experience<br>Learn the key concepts of z/OS developm        |
|                  | User Assistanc                                               | e featur                                   | es tour                               |                                          |                              |                      |       |                                                                                                    |
|                  | This tour is an ove<br>Center and other<br>IBM Rational Deve | erview tha<br>user assis<br>loper for S    | at will sho<br>tance fea<br>System z. | w you how to a<br>atures that are        | use the Info<br>available wł | rmation<br>nen using |       | Learn how to connect to your z/OS<br>Learn how to create a remote connection                                     |
|                  |                                                              |                                            |                                       |                                          |                              | More >>              |       | Introduction to the BMS Editor<br>Learn how to visually edit BMS map sets.                                       |

Figure 3. The Welcome panel in Rational Developer for System z

When Rational Developer for System z starts, the Welcome panel displays.

- 2. Click the **Workbench** icon. The workbench environment displays.
- 3. From the **Windows** menu, select **Open Perspective** > **Other**. The Open Perspective window displays.

| 오 Open Perspective                                                                                                    |        |
|----------------------------------------------------------------------------------------------------|--------|
| Data     Data     Database Debug     Database Development     Debug     Detabase Development     Debug     Detabase Development     Debug     Detabase Development     Java     Java Browsing     Java Browsing     Java Browsing     Java EE     Java Type Hierarchy     Java Script     Java Graph Layout for Eclipse Sample Editors     Jiviews Graph Layout for Eclipse Sample Editors     Jiviews Graph Layout for Eclipse Sample Views     Modeling     Plug-in Development     Resource     Paam Synchronizing     Web |        |
| Show all                                                                                                    |        |
| ОК                                                                                                    | Cancel |

Figure 4. The Open Perspective window

4. Select Enterprise Service Tools from the list and click OK.

5. Right-click in the EST Project Explorer window and click **File** > **New** > **IMS Enterprise Suite SOAP Gateway Project**.

| Enterprise Service Tools - CalloutMultiOperation/src//MSSOAPCalloutIVP.wsdl - IBM Rational Developer   File Edit Navigate Search Project Run WSDL Editor Window Help   New Alt+Shift+N   Open File Image: Service Flow Project   Open File Image: Service Flow Project   Close Ctrl+W   Close All Ctrl+Shift+W   Image: Save Ctrl+Shift+W   Image: Save All Ctrl+Shift+S   Image: Save All Ctrl+Shift+S   Revert Image: Service Flow Project   Move F2   Image: Refresh F5   Convert Line Delimiters To Image: Service Flow   Switch Workspace Image: Service Flow   Restart Image: Service Flow   Image: Image: Service Flow Ctrl+P   Switch Workspace Image: Service Flow   Restart Image: Service Flow   Image: Image: Image: Image: Service Flow Ctrl+N   Properties Alt+Enter   I IMSSOAPCalloutIVP.wsdl [CalloutMuk] 216   2 LITOPM.wsdl [CS_PLI_ASAP_PUT_GET_12] 216   2 LITOPM.ksdl [CS_PLI_ASAP_PUT_GET_12] 216   2 LITOPM.ksdl [CS_PLI_ASAP_PUT_GET_12] 216   2 LITOPM.ksdl [CS_PLI_ASAP_PUT_GET_12] 216   2 LITOPM.ksdl [CS_PLI_ASAP_PUT_GET_12] 216                                                                                                    |                                           |                |                                                   |
|----------------------------------------------------------------------------------------------------|-------------------------------------------|----------------|---------------------------------------------------|
| File       Edit       Navigate       Search       Project       Num       Alk+Shifk+N       Service Flow Project         Open File       Open File       Web Services for CICS Project       SoAP for CICS Project         Close       Ctrl+Shifk+W       SoAP for CICS Project       MML Transformation for CICS Project         Save       Ctrl+Shifk+W       MML Transformation for CICS Project         Save As       MML Transformation for CICS Project         Save All       Ctrl+Shift+S       MS be 2.0 Project         Save All       Ctrl+Shift+S       Batch, TSO, z/OS UNIX Project         Save All       Ctrl+Shift+S       Project         Refresh       F2       Host Connection         Switch Workspace       F2       Host Connection         Print       Ctrl+P       Streen Operations File         Switch Workspace       F2       Streen Operations File         Switch Workspace       F1       Streen Operations File         Switch Workspace       F1       Streen Operations File         Switch Workspace       F1       F2         Support       Ctrl+P       Streample         Support       Ctrl+P       Streample       Ctrl+N         Properties       Alt+Enter                                                                                                    | 😨 Enterprise Service Tools - CalloutMulti | Operation/sr   | c/IMSSOAPCalloutIVP.wsdl - IBM Rational Developer |
| New       Alk+Shift+N       Image: Solution of the second second          | File Edit Navigate Search Project Run WSI | DL Editor Wind | ow Help                                           |
| Open File                                                                                                    | New                                       | Alt+Shift+N    | 🎽 💰 Service Flow Project                          |
| Close       Ctrl+W       Ctrl+S         Close All       Ctrl+Shift+W       XML Transformation for CICS Project         Save       Ctrl+S       MS Enterprise Suite SOAP Gateway Project         Save As       MS Web 2.0 Project       MS Web 2.0 Project         Save All       Ctrl+Shift+S       MS Web 2.0 Project         Revert       Batch, TSO, z/OS UNIX Project       Batch, TSO, z/OS UNIX Project         Move       Reame       F2         Refresh       F5       F6         Convert Line Delimiters To       F1         Switch Workspace       F5         Restart       Mssage Definition File         Switch Workspace       F1         Restart       Mssage Definition File         Import       F2         Import       F2         Switch Workspace       F5         Restart       Mssage Definition File         Import       F2         Import       F2         Import       F2         Suitch Workspace       F2         Refresh       F2         Suitch Workspace       F2         Restart       F2         Import       F2         Export <td< th=""><th>Open File</th><th></th><th>Web Services for CICS Project</th></td<>                                                                                                    | Open File                                 |                | Web Services for CICS Project                     |
| Close All       Ctrl+Shift+W                                                                                                    | Close                                     | Ctrl+W         | K SOAP for CICS Project                           |
| Save       Ctrl+S         Save As       IMS Enterprise Suite SOAP Gateway Project         Save As       IMS Web 2.0 Project         Save As       Batch, TSO, z/OS UNIX Project         Batch, TSO, z/OS UNIX Project       Database Application Project         Move       F2         Refresh       F5         Convert Line Delimiters To       Image: Screen Operations File         Print       Ctrl+P         Switch Workspace       Image: Screen Operations File         Switch Workspace       Image: Screen Operations File         Import       Image: Screen Operations File         Import       Image: Screen Operations File         Import       Image: Screen Operations File         Import       Image: Screen Operations File         Import       Image: Screen Operations File         Import       Image: Screen Operations File         Import       Image: Screen Operations File         Image: Screen Operation Properties File       Image: Screen Operation Properties File         Image: Image: Ima                                                                                                    | Close All                                 | Ctrl+Shift+W   | K XML Transformation for CICS Project             |
| Save As   Save As   Save As   Save As   Save As   Save As   Save As   Save As   Save As   Save As   Save As   Ctrl+Shift+S   Revert   Move   Rename   F2   Refresh   Convert Line Delimiters To   Print   Ctrl+P   Switch Workspace   Restart   Switch Workspace   Restart   Import   Export   Properties   Alk+Enter   SuitoPM.wsdl [CS_PLI_ASAP_PUT_GET_1]   SPLITOPM.wsdl [CS_PLI_ASAP_PUT_GET_12]   4 COMPLEX.xsd [CS_PLI_ASAP_PUT_GET_12]                                                                                                    |                                           | CMLC           | 🤮 IMS Enterprise Suite SOAP Gateway Project       |
| Save AS   Save All   Revert   Move   Rename   F2   Refresh   Convert Line Delimiters To   Print   Ctrl+P   Switch Workspace   Restart   Switch Workspace   Restart   Import   Export   Properties   Alk+Enter   SuitopPM.wsdl [CS_PLI_ASAP_PUT_GET_1]   3 PLITOPM.wsdl [CS_PLI_ASAP_PUT_GET_12]   4 COMPLEX.xsd [CS_PLI_ASAP_PUT_GET_12]                                                                                                    |                                           | Curto          | 🎼 IMS Web 2.0 Project                             |
| Barler All Cutre Suiters   Revert Solve All   Revert Solve All   Move F2   Refresh F5   Convert Line Delimiters To F1   Print Ctrl+P   Switch Workspace F2   Restart F1   Switch Workspace F2   Switch Workspace F3   Switch Workspace F2   Switch Workspace F2   Switch Workspace F2   Switch Workspace F2   Switch Workspace F3   Stream Operations File   Switch Workspace   Restart   Import   Export   Properties   Alt+Enter   Stream Planet   Stream Planet                                                                                                    | Save All                                  | CELLCREFTC     | 🎼 Batch, TSO, z/OS UNIX Project                   |
| Noven       F2         Move       Refresh         Refresh       F5         Convert Line Delimiters To       Image: Flow         Image: Print       Ctrl+P         Switch Workspace       Image: Flow         Switch Workspace       Image: Flow         Switch Workspace       Image: Flow         Image: Flow       Image: Flow         Image: Flow       Image: Flow <th>Devert</th> <th>Curtonii (+5</th> <th>Database Application Project</th>                                                                                                    | Devert                                    | Curtonii (+5   | Database Application Project                      |
| Move       F2         Refresh       F5         Convert Line Delimiters To       Image: Second Second Secon                                                                         |                                           |                | - 📴 SCA Project                                   |
| Rename       F2         Refresh       F5         Convert Line Delimiters To       F6         Print       Ctrl+P         Switch Workspace       Import         Restart       Import         Import       Import         Export       Export         Properties       Alt+Enter         1 IMSSOAPCalloutIVP.wsdl [CalloutMult]       216         2 PLITOPM.wsdl [CS_PLI_ASAP_PUT_GET_1]       24         4 COMPLEX.xsd [CS_PLI_ASAP_PUT_GET_12]       24                                                                                                    | Move                                      |                | Project                                           |
| Refresh F5   Convert Line Delimiters To   Print   Ctrl+P   Switch Workspace   Restart   Switch Workspace   Restart   Properties   Alt+Enter   1 IMSSOAPCalloutIVP.wsdl [CalloutMult]   2 PLITOPM.wsdl [CS_PLI_ASAP_PUT_GET_1]   3 PLITOPM.wsdl [CS_PLI_ASAP_PUT_GET_12]   4 COMPLEX.xsd [CS_PLI_ASAP_PUT_GET_12]                                                                                                    | Rename                                    | F2             | Nort Connection                                   |
| Convert Line Delimiters To       Image: From the properties of the properties of the properties o | 2 Refresh                                 | F5             |                                                   |
|                                                                                                    | Convert Line Delimiters To                |                |                                                   |
| Switch Workspace     Import       Restart     Import       Import     Import       Export     Import       Properties     Alt+Enter       1 IMSSOAPCalloutIVP.wsdl [CalloutMult]     Ctrl+N       2 PLITOPM.wsdl [CS_PLI_ASAP_PUT_GET_1]     24       4 COMPLEX.xsd [CS_PLI_ASAP_PUT_GET_12]     25                                                                                                    | 👜 Print                                   | Ctrl+P         |                                                   |
| Import     Import       Import     Import       Import                                                                                                    | Switch Workspace                          |                |                                                   |
| Import     Serie duoi propercies nie       Properties     Alt+Enter       1 IMSSOAPCalloutIVP.wsdl [CalloutMult]     216       2 PLITOPM.wsdl [CS_PLI_ASAP_PUT_GET_12]     24       4 COMPLEX.xsd [CS_PLI_ASAP_PUT_GET_12]     25                                                                                                    | Restart                                   |                | Coperation Properties File                        |
| Import       Import         Import       Example         Properties       Alt+Enter         1 IMSSOAPCalloutIVP.wsdl [CalloutMult]       216         2 PLITOPM.wsdl [CS_PLI_ASAP_PUT_GET_1]       23         3 PLITOPM.pil [CS_PLI_ASAP_PUT_GET_12]       24         4 COMPLEX.xsd [CS_PLI_ASAP_PUT_GET_12]       25                                                                                                    |                                           |                |                                                   |
| Properties         Alt+Enter         Ctrl+N           1 IMSSOAPCalloutIVP.wsdl [CalloutMult]         216         226           2 PLITOPM.wsdl [CS_PLI_ASAP_PUT_GET_1]         23         23           3 PLITOPM.pil [CS_PLI_ASAP_PUT_GET_12]         24         24           4 COMPLEX.xsd [CS_PLI_ASAP_PUT_GET_12]         25         25                                                                                                    | Import                                    |                | 📸 Example                                         |
| Properties         Alk+Enter         216           1 IMSSOAPCalloutIVP.wsdl [CalloutMult]         216         226           2 PL1TOPM.wsdl [CS_PLI_ASAP_PUT_GET_1]         23         23           3 PL1TOPM.pil [CS_PLI_ASAP_PUT_GET_12]         24         25                                                                                                    | Export                                    |                | Ctrl+N                                            |
| 1 IMSSOAPCalloutIVP.wsdl [CalloutMult]         21           2 PLITOPM.wsdl [CS_PLI_ASAP_PUT_GET_1]         22           3 PLITOPM.pli [CS_PLI_ASAP_PUT_GET_12]         24           4 COMPLEX.xsd [CS_PLI_ASAP_PUT_GET_12]         25                                                                                                    | Properties                                | Alt+Enter      |                                                   |
| 2 PLITOPM.wsdl [CS_PLI_ASAP_PUT_GET_1]         23           3 PLITOPM.pli [CS_PLI_ASAP_PUT_GET_12]         24           4 COMPLEX.xsd [CS_PLI_ASAP_PUT_GET_12]         25                                                                                                    | 1 IMSSOAPCalloutIVP.wsdl [CalloutMult]    |                | - 210                                             |
| 3 PL1TOPM.pli [C5_PLI_ASAP_PUT_GET_12] 24<br>4 COMPLEX.xsd [C5_PLI_ASAP_PUT_GET_12] 25                                                                                                    | 2 PLITOPM.wsdl [CS_PLI_ASAP_PUT_GET_1]    |                | 22                                                |
| 4 COMPLEX.xsd [CS_PLI_ASAP_PUT_GET_12] 25                                                                                                    | 3 PL1TOPM.pli [CS_PLI_ASAP_PUT_GET_12]    |                | 24                                                |
|                                                                                                    | 4 COMPLEX.xsd [CS_PLI_ASAP_PUT_GET_12]    | ]              | 25                                                |

Figure 5. Creating a new IMS Enterprise Suite SOAP Gateway project

6. In the New IMS Enterprise Suite SOAP Gateway Project window, specify the following options:

| 🕏 New IMS Enterprise Suite SOAP Gateway Project 📃 🗖 🔀 |                                                                                                    |     |  |  |
|-------------------------------------------------------|----------------------------------------------------------------------------------------------------|-----|--|--|
| Create an IMS Enter                                   | rprise Suite SOAP Gateway Project                                                                                                    |     |  |  |
| You can use this project                              | to hold IMS Enterprise Suite SOAP Gateway application components.                                                                                    |     |  |  |
|                                                       |                                                                                                    |     |  |  |
| 🏭 Project <u>n</u> ame: IMS                           | PhoneBook                                                                                                    |     |  |  |
| Options                                               |                                                                                                    |     |  |  |
| Development scenario:                                 | Create New Service Interface (bottom-up)                                                                                                    | ~   |  |  |
| Application mode:                                     | Service Provider                                                                                                    | ~   |  |  |
| Conversion type:                                      | Compiled XML Conversion                                                                                                    | ~   |  |  |
| Scenario description:                                 |                                                                                                    |     |  |  |
| Generate a Web servic                                 | e description and runtime specific XML message processing from a high leve<br>e. You can use this option when you expose an application program as a |     |  |  |
| service provider.                                     |                                                                                                    |     |  |  |
|                                                       |                                                                                                    |     |  |  |
|                                                       |                                                                                                    |     |  |  |
|                                                       |                                                                                                    |     |  |  |
|                                                       |                                                                                                    |     |  |  |
|                                                       |                                                                                                    |     |  |  |
|                                                       |                                                                                                    |     |  |  |
| ?                                                     | < Back Next > Einish Can                                                                                                    | cel |  |  |

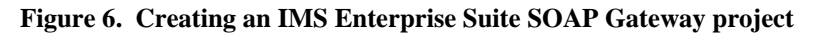

a. In the **Project name** field, type the name of your project: IMSPhoneBook.

- b. Select the following options:
  - Development scenario: Create New Service Interface (bottom-up) (default)
  - Application mode: Service Provider (default)
  - Conversion type: Compiled XML Conversion
- c. Click Next.
- 7. Import the source file:

| 😒 New IMS Enterprise Suite SOAP Gateway Project                                                    |                                    |
|----------------------------------------------------------------------------------------------------|------------------------------------|
| Import Source Files<br>Import source files from the workspace, file system, or remote z/OS system. |                                    |
| Source files to import                                                                             | Import from:                       |
| C:\sandy\IMSPHBK.cpy                                                                               | File system<br>Workspace<br>Remote |
| Qverwrite existing resources without warning                                                       |                                    |
| (     Back Mext >     Einish                                                                       | Cancel                             |

Figure 7. Importing Phonebook copybook source file

- a. Click Import from File System.
- b. In the window that opens, navigate to where the COBOL copybook that describes the format of the input and output messages of your IMS application. In this example, use the **Browse** button to navigate to the IMS Phonebook copybook (IMSPHBK.cpy) and click **Open**.
- c. Click **Finish**. A new project called **IMSPhoneBook** is now available in your EST Project Explorer, and the Create New Service Interface (bottom-up) wizard opens.
- 8. In the Create New Service Interface (bottom-up) wizard, specify the request and response language structures and set your COBOL preferences.

| 😨 IMS Enterprise Suite SOAP Gateway - Create New Service Int 📃 🗖 🔀                                                                                                    |
|----------------------------------------------------------------------------------------------------|
| Language Structures 🛛 🛁 🔷                                                                                                    |
| The language structures have been imported.<br>Specify request, response, or both language structures.                                                                                                    |
| Request language structures         Select one or more language structures for the request message.         IN-TROS         IN-TROD         IN-TROD         IN-TRAD         IN-TRAD         IN-TRAD         IN-TAME1         IN-T2P         IN-T2P         IN-T2P         IN-T2D         IN-TAME2         IN-TAME2         IN-TROD         IN-TRADE1         IN-TRADE2         IN-TRADE3         IN-TRADE3 |
| Image: Cancel         Image: Cancel                                                                                                    |

#### Figure 8. Request data structures selection

| 🖻 IMS Enterprise Suite SOAP Gateway - Create New Service Int 📃 🗖 🗙                                                                                                    |
|----------------------------------------------------------------------------------------------------|
| Language Structures 🛛 🛁                                                                                                    |
| The language structures have been imported.<br>Specify request, response, or both language structures.                                                                                                    |
| Request language structures     Response language structures                                                                                                    |
| Select one or more language structures for the response message.                                                                                                    |
| Imput MSG         Imput MSG         Impu MSG         Impu MSG         Impu MSG         Impu MSG         Impu MSG         Impu MSG         Impu MSG         Impu MSG         Impu MSG         Impu MSG         Impu MSG         I |
|                                                                                                    |
|                                                                                                    |
| Change COBOL preferences                                                                                                    |
|                                                                                                    |
|                                                                                                    |
| Sack Next > Finish Cancel                                                                                                    |

Figure 9. Response data structures selection

a. In the **Request Language Structure** tab, select the COBOL data structure that corresponds to the input message of the IMS application: INPUT-MSG.

- b. In the **Outbound data structure** tab, select the COBOL data structure that corresponds to the output message of the IMS application: OUTPUT-MSG.
- c. Click **Change COBOL Preferences** and ensure the target platform is set to **z/OS**.

| S Preferences                                                                                                    |                |
|----------------------------------------------------------------------------------------------------|----------------|
| type filter text                                                                                                    | COBOL 🔶        |
| © Preferences         type filter text         Image: General         Image: Ant         Auto Comment         Bidirectional Development         Image: BMS Map Editor         Image: Clics Explorer         Client Certificates         Image: Cool         Image: Client Certificates         Image: Cool         Image: Cool | COBOL          |
| Remote C/C++     Remote C/C++     Remote Makefile Editor     Remote Synchronization     Remote Systems     Run/Debug                                                                                                    | NATIONAL ODBC5 |
| <ul> <li>Berver</li> <li>Bervice Component Architectu</li> <li>Bervice Team</li> <li>Tracing</li> <li>Validation</li> </ul>                                                                                                    |                |

Figure 10. Specify the target platform options to z/OS

- d. Click **OK** to go back to the Create New Service Interface (bottom-up) wizard
- e. Click Next
- 9. The IMS Message Layouts page is for specifying the minimum and maximum number for the INPUT-MSG that corresponds to the input message of the IMS application, and the minimum and maximum number for the OUTPUT-MSG that

corresponds to the output message of the IMS application.

| 😨 IMS Enter                                                                                                    | prise Suite SOAP Gate                                                                    | way - Crea            | te New Servic     | e Int 🔲 🗖 🔀 |  |
|----------------------------------------------------------------------------------------------------|------------------------------------------------------------------------------------------|-----------------------|-------------------|-------------|--|
| IMS Message Layouts                                                                                                    |                                                                                          |                       |                   |             |  |
| Specify IMS m<br>structures.                                                                                                    | Specify IMS message layouts using the selected request and response language structures. |                       |                   |             |  |
| Request                                                                                                    | : message layout 🔲 Resp                                                                  | oonse messag          | e layout          |             |  |
| Specify the                                                                                                    | layout of the request messa                                                              | age:                  |                   |             |  |
| Position                                                                                                    | Language structure                                                                       | Minimum               | Maximum           | Move up     |  |
| 1                                                                                                    | INPUT-MSG                                                                                | 1                     | 1                 | Move down   |  |
|                                                                                                    |                                                                                          |                       |                   |             |  |
|                                                                                                    |                                                                                          |                       |                   |             |  |
|                                                                                                    |                                                                                          |                       |                   |             |  |
|                                                                                                    |                                                                                          |                       |                   |             |  |
|                                                                                                    |                                                                                          |                       |                   |             |  |
|                                                                                                    |                                                                                          |                       |                   |             |  |
|                                                                                                    |                                                                                          |                       |                   |             |  |
|                                                                                                    | Abou                                                                                     | <u>it supported I</u> | MS message layoi  | <u>uts</u>  |  |
| Tips: At most one variable-count item can be specified and there are restrictions on where<br>it can be placed in a message. Be conservative when specifying the maximum for a<br>variable-count item because the runtime allocates enough memory to contain all the<br>occurrences. |                                                                                          |                       |                   |             |  |
|                                                                                                    |                                                                                          |                       |                   |             |  |
| ?                                                                                                    | < <u>B</u> ack                                                                           |                       | : > <u>E</u> inis | h Cancel    |  |

#### Figure 11. Request Message Layout

For this sample, we can leave things the way they are. Click **Next**.

10. Specify the generation options:

| 😪 IMS Enterprise Suit                            | te SOAP C                      | ateway - Create                     | New Service Int |        |
|--------------------------------------------------|--------------------------------|-------------------------------------|-----------------|--------|
| Generation Options<br>Specify generation options | s for the We                   | b service enablemer                 | nt artifacts.   |        |
| XML converters                                   | WSDL and                       | XSD 🔲 Advance                       | ed options      |        |
| → Specify identification a                       | attributes —                   |                                     |                 |        |
| Converter program name prefix: IMSPHBK           |                                |                                     |                 |        |
| Author name:                                     |                                | RD4Z                                |                 |        |
| Service program name                             |                                | IMSPHBK                             |                 |        |
| Compiler level: 4.<br>XMLPARSE option: C         | BOL for z/C<br>2<br>OMPAT Ente | 5 properties<br>rprise COBOL for z/ | D5 XML parser   | ~      |
| Specify character end                            | odings                         |                                     |                 |        |
| Request code page:                               | 1208 Unic                      | de, UTF-8                           |                 | ~      |
| Host code page:                                  | 1140 USA                       | Canada, etc. EBCD                   | IC with Euro    | ~      |
| Response code page:                              | 1208 Unic                      | de, UTF-8                           |                 | ~      |
|                                                  |                                |                                     |                 |        |
| ?                                                | <                              | ack Next >                          | <u> </u>        | Cancel |

#### **Figure 12. Generation Options**

a. In the Host code page field, select the code page that the host uses. SOAP Gateway supports only UTF-8 encoding for the inbound and outbound code pages. Therefore, you cannot change these settings. Note : If the service for LE COBOL PM00230 is not installed, then, change the XMLPARSE option to XMLSS and do not forget to specify the RDz load library hlq.SFEKLOAD in the STEPLIB concatenation of the IMS Connect startup procedure.

12

| Generation Options Specify generation options for the Web service enablement artifacts. |                                                                                                    |      |  |
|-----------------------------------------------------------------------------------------|----------------------------------------------------------------------------------------------------|------|--|
| XML converters     WSDL and XSD     Advanced options                                    |                                                                                                    |      |  |
| Specify WSDL prope                                                                      | rties                                                                                              |      |  |
| Service location:                                                                       | https://localhost:8443/imssoap/services/IMSPHBKService                                             |      |  |
| Service name:                                                                           | IMSPHBKService                                                                                     |      |  |
| Operation name:                                                                         | IMSPHBKOperation                                                                                   |      |  |
| WSDL namespace: 1                                                                       | file://target.files1347061119810                                                                   |      |  |
| Specify request XML<br>Target namespace:                                                | schema properties<br>http://www.IMSPHBKI.com/schemas/IMSPHBKIInterface                             |      |  |
| Root element name:                                                                      | INPUTMSG                                                                                           |      |  |
| Whitespace option:                                                                      | collapse                                                                                           | -    |  |
| Specify response XM<br>Target namespace:<br>Root element name:<br>Whitespace option:    | IL schema properties<br>http://www.IMSPHBKO.com/schemas/IMSPHBKOInterface<br>OUTPUTMSG<br>collapse |      |  |
|                                                                                         |                                                                                                    |      |  |
| Ø                                                                                       | < Back Next > Finish Car                                                                           | ncel |  |

Figure 13. WSDL and XSD generation options (The service location of https is for WS-Security enabled web services)

- b. In the WSDL and XSD tab, in the Service location field, change the hostname and port number to the location of SOAP Gateway. This field specifies the address of the web service. If SOAP Gateway is running on the same machine as your client, you can enter this value: <u>https://localhost:8443/imssoap/services/IMSPHBKService</u> (WS-Security is enabled)
- c. Click Next.
- 11. Specify the IMS Enterprise Suite SOAP Gateway correlator properties.

| Specify service<br>Generate to:                                                  | <ul> <li>Identification</li> <li>Same pro</li> </ul> | properties        |                   |
|----------------------------------------------------------------------------------|------------------------------------------------------|-------------------|-------------------|
| SOAPAction:                                                                      | urn:IMSPHBK                                          |                   |                   |
| File container:                                                                  | /IMSPhoneBook/Generation/Targets                     |                   | Browse            |
| File name:                                                                       | IMSPHBK                                              |                   | .×ml              |
| O Update 💿 Overwrite                                                             |                                                      |                   |                   |
|                                                                                  | ction bundle:                                        | ІМЅРНВК           | (in millicoconde) |
| Inbound conne<br>Socket timeout<br>Execution time                                | :                                                    | 0                 | (in milliseconds) |
| Inbound conne<br>Socket timeout<br>Execution time<br>LTERM name:                 | :<br>out:                                            | 0                 | (in milliseconds) |
| Inbound conne<br>Socket timeout<br>Execution time<br>LTERM name:<br>WS-Security: | :<br>out:                                            | 0<br>0<br>Enabled | (in milliseconds) |
| Inbound conne<br>Socket timeout<br>Execution time<br>LTERM name:<br>WS-Security: | :<br>out:                                            | 0<br>0<br>Enabled | (in milliseconds) |

#### **Figure 14. Correlator Properties**

- a. In the **Transaction code** field, enter IVTNO.
- b. In the Inbound connection bundle field, enter IMSPHBK.
- c. In the WS-Security field, select **Enabled** to ensure that you have service location set to:

https://localhost:yourport/imssoap/services/IMSPHBKService. In this sample, we will set it to 8993 for demonstration purposes. When you deploy this phone book web service WS-Security enabled, you need to specify the security token type. **Tip**: For message-level web services security (WS-Security), you can either use UserNameToken, SAML11Token, SAML20Token, SAML11SignedTokenTrustOne or SAML11SignedTokenTrustAny SAML20SignedTokenTrustOne or SAML20SignedTokenTrustAny sender-voucher tokens. For example: iogmgmt -deploy -w IMSPHBK.wsdl -r IMSPHBK.xml -t SAML20SignedTokenTrustAny See SOAP Gateway management utility reference section of the SOAP Gateway documentation in the information center for details.

Important: WS-Security field is a deprecated field. This value is ignored by SOAP

Gateway. The token type will be defined later when you deploy the web service. Rational Developer for System z V8.0.3.x and V8.5 generates an older version of the correlator schema. IMS Enterprise Suite V2.2 requires a newer version (V2.0) of the correlator schema. This new version is supported in Rational Developer for System z V8.5.1 or later. Therefore, correlator files generated by Rational Developer for System z V8.0.3.x or V8.5 will need to be migrated to the new schema. We will do that later by using the SOAP Gateway management utility iogmgmt -migrate correlator command.

- d. Accept the remaining default values and click Next.
- 12. Specify the location and names of the web service artifacts.

| 😨 IMS Enterprise Suite SOAP Ga                                                                                       | iteway - Create New Service Int  | . 🔳 🗖 🛛 |
|----------------------------------------------------------------------------------------------------|----------------------------------|---------|
| File, Data Set, or Member Selection         Select the source and targets for the Web services enablement artifacts. |                                  |         |
| XML converters WSDL and                                                                                              | XSD Properties                   |         |
| Select targets for the XML convers                                                                                   | ion programs                     |         |
| Generate to:                                                                                                    | ⊙ Same project ○ Remote location |         |
| Converter file container:                                                                                            | /IMSPhoneBook/Generation/Targets | Browse  |
| Converter driver file name:                                                                                          | IMSPHBKD                         | .cbl    |
| Request converter file name:                                                                                         | IMSPHBKD                         | .cbl    |
| Response converter file name:                                                                                        | IMSPHBKD                         | .cbl    |
|                                                                                                    | Generate all to driver           |         |
| ✓ Overwrite files without warning                                                                                    |                                  |         |
|                                                                                                    |                                  |         |
|                                                                                                    |                                  |         |
|                                                                                                    |                                  |         |
|                                                                                                    |                                  |         |
|                                                                                                    |                                  |         |
|                                                                                                    |                                  |         |
|                                                                                                    |                                  |         |
|                                                                                                    |                                  |         |
|                                                                                                    |                                  |         |
| ?<br>< <u>B</u>                                                                                                    | ack Next > Einish                | Cancel  |

#### Figure 15. XML Converters tab with Generate all to driver check box selected

- a. Accept the default values for the location and names of the COBOL converters and driver.
- b. Ensure that **Generate all to driver** is selected. This option specifies that the generated web service artifacts (driver, inbound converter, and outbound converter) are all placed in the same file.

#### c. In the **WSDL and XSD** tab:

| 😨 IMS Enterprise Suite SOA        | P Gateway - Create New Service Int.    | 🔳 🗖 🔀  |
|-----------------------------------|----------------------------------------|--------|
| File, Data Set, or Member         | Selection                              |        |
| Select the source and targets for | the Web services enablement artifacts. |        |
|                                   |                                        |        |
| XML converters WSD                | L and X5D Properties                   |        |
| Select targets for the service    | interface definitions                  |        |
| Generate to:                      | ⊙ Same project ○ Remote location       |        |
| Interface file container:         | /IMSPhoneBook/Generation/Targets       | Browse |
| WSDL file name:                   | IMSPHBK                                | .wsdl  |
| Request XSD file name:            | ІМЅРНВКІ                               | .xsd   |
| Response XSD file name:           | ІМЅРНВКО                               | .xsd   |
| Oueruwite files without were      |                                        |        |
| Verwrite files without wan        | iii ig                                 |        |
|                                   |                                        |        |
|                                   |                                        |        |
|                                   |                                        |        |
|                                   |                                        |        |
|                                   |                                        |        |
|                                   |                                        |        |
|                                   |                                        |        |
|                                   |                                        |        |
|                                   |                                        |        |
|                                   |                                        |        |
|                                   | < Back Next > Einish                   |        |

Figure 16. XSD files to be generated

i. Accept the default location and name for the WSDL file.

ii. Ensure that the **WSDL file name** check box is selected.

iii. Optionally, enter names the inbound and outbound XSD files to be generated. These files are not required by SOAP Gateway.iv. Click Finish.

13. The following files are generated:

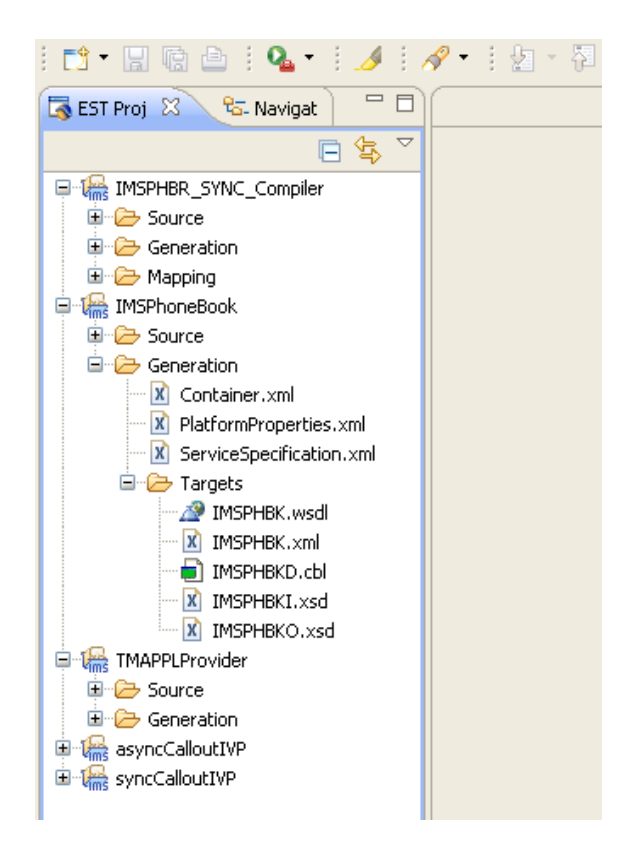

Figure 17. Generated WSDL and Correlator files

- o IMSPHBKD.cbl: COBOL converter driver file
- IMSPHBK.xml: correlator XML file
- IMSPHBK.wsdl: WSDL file
- IMSPHBKI.xsd and IMSPHBKO.xsd: Inbound and outbound XSD files (optional; these files are not necessary for SOAP Gateway)

The next step is to deploy the converter driver file to IMS Connect, recycle the IMS Connect instance, and then deploy the IMS Phonebook application web service with the SOAP Gateway management utility.

# Part 2. Deploying the generated artifacts

The following diagram demonstrates the where the generated XML converter driver, the correlator file and the WSDL file need to be deployed.

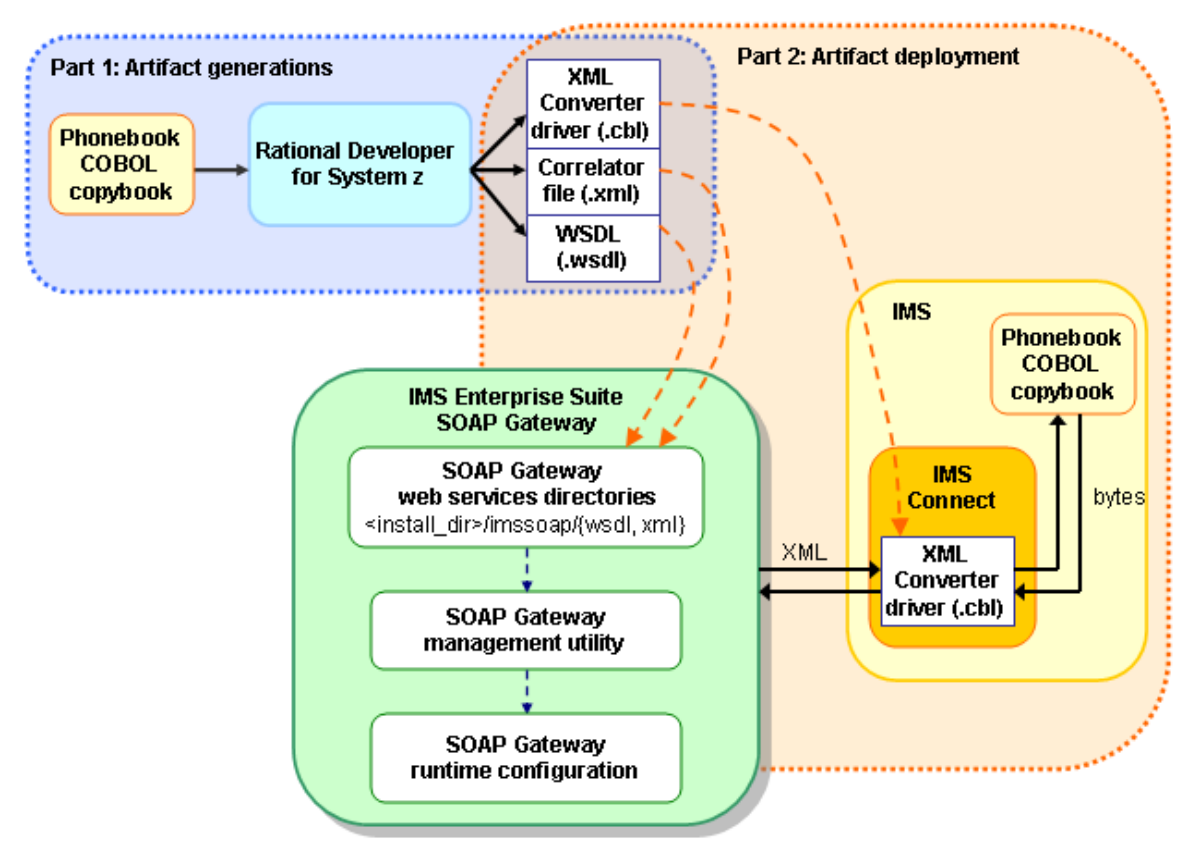

Figure 18. Deploying the generated artifacts

#### 2.1 Deploying the XML converter driver to IMS Connect

To deploy the XML converter driver:

- 1. Transfer the XML converter driver (IMSPHBKD.cbl) from your workstation to the IMS Connect instance by using FTP. Transfer the file in ASCII mode. Do not use a binary mode FTP client or the COBOL source file may be corrupted. You may have to use this FTP option in some cases. quote site sbdataconn=(IBM-037,IBM-1252)
- 2. Modify the provided IMSPHBKD.jcl sample JCL job to compile and bind the XML converter. The Rational Developer for System z datasets must be catalogued ahead of time. The highlighted values must be replaced with values specific to your environment. Consult your IMS system programmer for details.

```
//IMSPHBKD JOB LINK,MSGLEVEL=1,REGION=640K,CLASS=G,MSGCLASS=H,
// USER=USRT004,PASSWORD=ALL1SDUN,NOTIFY=&SYSUID
//ORDER JCLLIB ORDER=IGYV4R20.SIGYPROC
//COMPILE EXEC IGYWCL,LNGPRFX=IGYV4R20,PARM.COBOL=LIST,
// PARM.LKED='LET,LIST,MAP,AMODE(31)'
//COBOL.SYSLIB DD DSN=CEE.SCEESAMP,DISP=SHR
//COBOL.SYSIN DD DISP=SHR,UNIT=SYSDA,VOL=SER=IMSDQE,
// DSN=SANDY.XMLCNV.SOURCE(IMSPHBKD)
//LKED.SYSLIB DD DSN=TEODORO.RDZ8032.SFEKLOAD,DISP=SHR
```

```
// DD DSN=CEE.SCEELKED,DISP=SHR
//LKED.SYSLMOD DD DSN=IMSTESTL.TNUC0,DISP=SHR
//LKED.SYSIN DD *
ENTRY IMSPHBKD
ALIAS IMSPHBKX
NAME IMSPHBKD(R)
/*
```

- 3. Add the Rational Developer for System z datasets to your IMS Connect STEPLIB.
- 4. If you have not done so already, obtain APF authorization to access the Rational Developer for System z SFEKLOAD dataset, for example, with the MVS START command:

```
S APF, F=ADD, D='TEODORO.RDZ8032.SFEKLOAD', V=volumn_name
This command adds the data set to the APF authorization list.
```

5. Restart IMS Connect.

For more information:

- For IMS Version 12, see the "<u>IMS Connect XML message conversion</u>" topic in *IMS Version 12: Communications and Connections*.
- For IMS Version 11, see the "<u>IMS Connect XML message conversion</u>" topic in *IMS Version 11: Communications and Connections*.

### 2.2 Deploying the web service artifacts to the SOAP Gateway server

The following steps show you how to use the SOAP Gateway management utility to deploy your IMS application as a web service to a SOAP Gateway server on the z/OS platform.

- 1. Store the WSDL file and the correlator XML file in the SOAP Gateway server file system:
  - a. Store the WSDL file (IMSPHBK.wsdl) in the SOAP Gateway server at the same location *installation\_directory*/imssoap/wsdl. For example: /ES22/clone/essg3/imssoap/wsdl/
  - b. Store the correlator file (IMSPHBK.xml) in the IMS Enterprise Suite SOAP Gateway XML directory: *installation\_directory*/imssoap/xml. For example: /ES22/clone/essg3/imssoap/xml/
    Recommendation: Store the WSDL and XML files in a temporary directory as a backup. When you use the management utility to undeploy this web service, for example, iogmgmt -undeploy -r
    myCorrelator.xml, the correlator file and service files will be deleted from the IMS Enterprise Suite SOAP Gateway XML and services directories respectively and you will have to restore them.
  - c. Migrate the generated correlator file to the new schema required for IMS Enterprise Suite V2.2. This step is needed only if you are using Rational

Developer for System z V8.0.3.x or V8.5. V8.5.1 or later generates the new correlator schema and no migration is needed.

- i. Go to the management utility directory at
   <soap\_install\_dir>/imsserver/deploy
   For example:
   cd /ES22/clone/essg3/imsserver/deploy
- ii. Migrate the correlator by using the following command: iogmgmt -migrate correlator
- Start the IMS Enterprise Suite SOAP Gateway server. Start the SOAP Gateway server by the job name. The default job name is AEWIOGPR. /START AEWIOGPR

The message "IOG3001I: The SOAP Gateway server is now up and running" appears in the console.

- 3. Create a connection bundle using the SOAP Gateway management utility.
  - a. Change directory to <soap\_install\_dir>/imsserver/deploy if you are not there already. For example:
     cd /ES22/clone/essg3/imsserver/deploy
  - b. Use the Management Utility to create a connection bundle entry named IMSPHBK. A connection bundle is a file that contains connection information for IMS Connect.

```
Issue the following command:
     iogmgmt -conn -c -n IMSPHBK -d datastore_name -h host_name
     -p port_number
     For example:
     iogmgmt -conn -c -n IMSPHBK -d IMS1 -h
     csdmec06.vmec.svl.ibm.com -p 9999
$ iogmgmt -conn -c -n IMSPHBK -d IMS1 -h
csdmec06.vmec.svl.ibm.com -p 9999
IOGD0113I: The create connection bundle entry (IMSPHBK) command
successfully changed the SOAP Gateway master configuration. The
parameters submitted with the command were:
                -conn
                -C
                -n IMSPHBK
                -d IMS1
                -h csdmec06.vmec.svl.ibm.com
                -p 9999. The SOAP Gateway server file system was
updated. The changes will be reflected in the runtime
configuration of the server after the next time that the SOAP
Gateway starts. No action is required.
```

In the command shown:

-conn specifies connection bundle tasks;

- -c specifies the create task;
- -n specifies the connection bundle entry name;

-d specifies the datastore name of the target IMS Connect (case sensitive);

- -h specifies the TCP/IP host name of the target IMS Connect;
- -p specifies the listening port number of the target IMS Connect.
- 4. **Optional:** Use the management utility command:

iogmgmt -view -cf IMSPHBK.xml

to view the correlator XML file to verify the contents:

\$ iogmgmt -view -cf IMSPHBK.xml
IOGD03011: List of correlator entries from correlator file
(IMSPHBK.xml) in the runtime configuration:

Correlator Type: Provider Service name: IMSPHBKService Operation name: IMSPHBKOperation XML adapter type: IBM XML Adapter Converter name: IMSPHBKD Transaction code: IVTNO Connection bundle: connbundle2 Socket timeout: 0 Execution timeout: 0 Lterm name: WS-Security Type: SAML20SignedTokenTrustAny

6. Optional: You can use the command: iogmgmt -corr -u -r correlator\_name -i service\_name -p operation\_name -s 4000 to update or add information to the correlator XML file.

\$ iogmgmt -corr -u -r IMSPHBK.xml -i IMSPHBKService -p IMSPHBKOperation -s
4000

IOGD0503I: The update correlator command successfully updated IMSPHBK.xml in the master and runtime configuration. The correlator and parameters submitted with the command were:

-s 4000

. The SOAP Gateway server file system was updated with the listed properties. No action is required.

In the command shown, the following parameter specifies the correlator property to update and the new value for the property:

-s specifies the socket timeout value in milliseconds

The steps so far have all required web service artifacts generated, stored, and configured in the appropriate location. The next step is to deploy the Phonebook application and specify the WS-Security SAML token type during the deployment.

## Part 3. Setting up and enabling WS-Security for this web service

The steps below describe how to enable WS-Security for this web service. If you do not want to enable WS-Security, skip to the next section, "Part 4. Enabling client authentication over HTTPS communication," which shows you how to set up for client (mutual) authentication.

To enable web services security, you need to set up the SOAP Gateway server and prepare the client application.

### 3.1 On the server side

1. Deploy IMSPHBK web service with WS-Security enabled (SOAP Gateway server is still running).

To enable the WS-Security for the web service, you need to ensure that the end point of the WSDL file (IMSPHBK.wsdl) points to the secure port. The default secure port number is 8443. We are using 8993 in this phonebook sample.

- b. Use the iogmgmt -deploy command to deploy the web service: iogmgmt -deploy -w IMSPHBK.wsdl -r IMSPHBK.xml -t SAML20SignedTokenTrustAny

```
$ iogmgmt -deploy -w IMSPHBK.wsdl -r IMSPHBK.xml -t
SAML20SignedTokenTrustAny
IOGD0104I: The deploy command successfully deployed the IMSPHBKService
web service to the runtime and master configurations: Web ser
vice definition and associated schema XML files:
/ES22/clone/essg3/imssoap/wsdl/IMSPHBK.wsdl. Correlator XML
file:/ES22/clone/essg3/
imssoap/xml/IMSPHBK.xml.
```

In the command:

| -deploy | specifies the task                              |
|---------|-------------------------------------------------|
| -W      | specifies the complete path to the WSDL file    |
| -r      | specifies the complet path to te correlator XML |
| -t      | specifies the WS-Security token type            |
|         | (SAML20SignedTokenTrustAny)                     |
|         |                                                 |

2. If the deployment is successful, go to the next step for client side setup. If unsuccessful, undeploy the IMSPHBK web service (while the SOAP Gateway server is running) and redeploy. As recommended earlier, make sure you have a backup copy of the WSDL file and correlator XML file before you undeploy a web service because these files will be removed from the wsdl and xml directories when a web service is undeployed.

To undeploy, use the following command:

\$ iogmgmt -undeploy -r IMSPHBK.xml

```
IOGD0750I: The undeploy command successfully undeployed the service with correlator (IMSPHBK.xml and /ES22/clone/essg3/imssoap/WEB-I NF/services//IMSPHBKService.aar) from the SOAP Gateway master and runtime configurations.
```

In the command shown:

| -undeploy | specifies the task                                                |
|-----------|-------------------------------------------------------------------|
| -r        | specifies the correlator file name of the web service you want to |
|           | undeploy                                                          |

The associated correlator XML and the service file are deleted (see the previous recommendations for storing the XML and WSDL files.)

- 3. Verify that the deployment has completed successfully. Your IMS application is enabled as a web service. To verify this, do the following:
  - a. Open an Internet browser and start the SOAP Gateway Administrative

| Console entering                                                                                                 | http://hos                   | stname:port/imssoap                                                                                                    |                                                |
|----------------------------------------------------------------------------------------------------|------------------------------|----------------------------------------------------------------------------------------------------|------------------------------------------------|
| IMS Enterprise Suite SOAP Gateway                                                                                | Administrative Console - Moz | illa Firefox                                                                                                    | cannot path to fix injutions                   |
| qiuhong_sun - Yahool Mail                                                                                        | 5 9.30.132.151 - FireFTP     | IMS Enterprise Suite SOAP Ga × +                                                                                                    | avertidant, franks                             |
| (e) (i) 9.30.132.151/10083/ir                                                                                    | nssoap/                      |                                                                                                    | 🏫 🔻 🖱 🔡 - Google                               |
| IMS Enterprise Suite SOAP Gateway<br>IMS Enterprise Suite Version 2.2 SOAP Gateway<br>View Deployed Web Services | Administrative Console       |                                                                                                    |                                                |
|                                                                                                    | View t                       | <ul> <li><u>View Deployed Web Services</u></li> <li>te list of deployed Web services on your IMS Enterprise Suite SOAP Gateway server</li> </ul> |                                                |
|                                                                                                    |                              | For more information, visit IMS Enterprise Suite St                                                                                              | OAP Gateway web site at http://www.ibm.com/ima |

#### Figure 19. The SOAP Gateway administrative console

a. Click View Deployed Web Services.

b. Click **Services** in the right panel. You will see **"IMSPHBKService"** in the list of deployed services.

## 3.2 On the client side

We need to create a client application that can process the signed SAML tokens. The general steps are:

- 1. Use wsdl2java\_xmlbean.sh to generate the proxy Java code. This shell script uses the Apache Axis WSDL2Java utility to generate the client stub code.
- 2. Update the generated stub file (IMSPHBKServiceStub.java) to import the required web services security related classes, set the token type and SAML attributes, and issue the token.
- 3. Issue the antCompile.sh build.xml command to compile the source file.
- 4. Make sure client side binding and policy files are present.
- 5. Rename IMSPHBKService.aar generated in the output directory (output/build/lib/) to IMSPHBKService.jar.
- 6. Edit SAMLIssuerConfig.properties to set the correct path to the keystores folder.

The following diagram shows the general steps demonstrated in this part of the task.

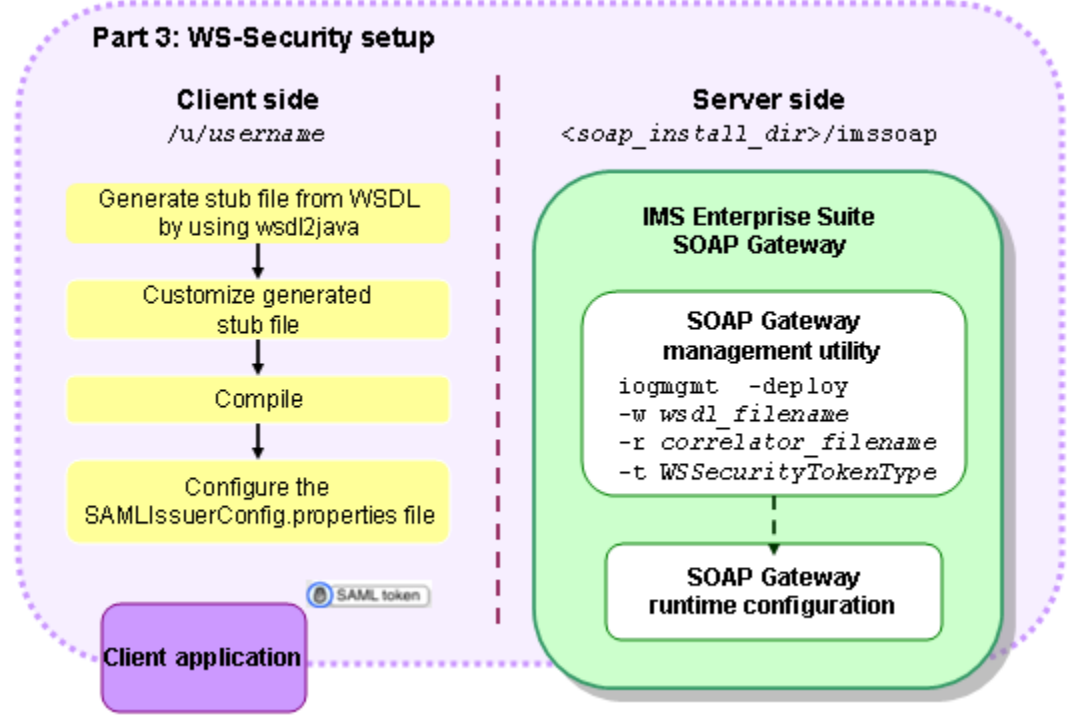

Figure 20. Running wsdl2java to generate the client application

To clearly distinguish the directory where you work on your client application from where the SOAP Gateway server runs, we will be using a user directory for all client-side work.

- When you see a path such as <soap\_install\_dir>/imssoap, the task is for the server side.
- When you see a path such as /u/username, the task is for the client side.

We will be creating the client stub, an application generated from a WSDL file for handling the SOAP messages.

Take the following steps to create a Java client stub:

- 1. Use the wsdl2java\_xmlbean.sh to generate a proxy java code.
  - a. Create a directory. In this example, we have a user called "qiusun" and we create a directory path as follows: /u/qiusun/saml/xmlbean\_ES22
     Use the mkdir command to create the directory path.
  - b. Copy the wsdl2java\_ xmlbean.sh file provided with this package into this directory. This file generates a Java client based on the WSDL file by using the XMLbeans approach.
  - c. Copy the IMSPHBK.wsdl file into the same directory.
  - d. Go to the directory that stores the wsdl2java\_xmlbean.sh and IMSPHBK.wsdl files.
  - e. Edit wsdl2java\_xmlbean.sh with the correct value for IMSSOAP\_DIR.
  - f. Issue the following command: wsdl2java\_xmlbean.sh IMSPHBK.wsdl output

```
$ wsdl2java_xmlbean.sh IMSPHBK.wsdl output
Retrieving document at 'IMSPHBK.wsdl'.
log4j:WARN No appenders could be found for logger
(org.apache.axis2.description.WSDL11ToAllAxisServicesBuilder).
log4j:WARN Please initialize the log4j system properly.
(Location of error unknown)Duplicate variable declaration for:
'isUnwrapParameters'
(Location of error unknown)Duplicate variable declaration for:
'operationName'
(Location of error unknown)Duplicate variable declaration for:
'inputcount'
(Location of error unknown)Duplicate variable declaration for:
'inputcount'
```

In the command shown, the first argument should be the complete path to the WSDL file. In this case, we are assuming that the IMSPHBK.wsdl file is already copied into the same directory.

The second argument is the generated output directory

**Note**: You can ignore those warning messages. There is no functional problem, nothing failed, and the messages can be safely ignored.

25

2. You need to update the generated client stub file (IMSPHBKServiceStub.java) to set SAML context to the message context. This stub file has been generated in the previous step in the following directory: /u/qiusun/saml/xmlbean\_ES22/output/src/ files1347061119810/target/

Compare the stub file with the one provided with this sample. The provided sample file contains comments that highlight places where changes or additions that are required. Search for

//@start SAMLSignedAssertionSupport
and
//@end SAMLSignedAssertionSupport
for the required changes.

**Note**: Due to Axis 2 version update, for the stub file that was generated by Enterprise Suite 2.2, we need to manually call the following line: \_\_serviceClient.engageModule("wss");

Without this line, the SAML Token object will not be generated and inserted to the SOAP envelope.

- 3. Compile the source file using the antCompile.sh.
  - a. If you have not yet done so, download Ant from <a href="http://ant.apache.org/bindownload.cgi">http://ant.apache.org/bindownload.cgi</a>. Store the downloaded ant.jar and ant-launcher.jar file in a convenient location.
    Note: In this example, we suggest that you store them under /u/qiusun/saml/xmlbean\_ES22/ant/binary so you can use the antCompile.sh script without too many changes.
  - b. Modify the antCompile.sh script to set the IMSSOAP\_DIR and JAVA\_HOME variables based on your environment. If you store them in a different location, modify antCompile.sh accordingly.
  - c. Ensure that the SOAP Gateway installation directory, and the ant.jar and antlauncher.jar file location are specified in you classpath. A **setclasspath.sh** file is provided with this sample.
    - i. Modify the script for your environment settings.
      - Ensure that the SOAP Gateway installation directory is updated based on your environment.
      - Ensure that the ant.jar and ant-launcher.jar files are pointed to in the classpath.
    - ii. Execute the shell script:
      - . ./setclasspath.sh
  - b. Copy the antCompile.sh and ant.sh file provided with this package into the temporary directory /u/qiusun/saml/xmlbean\_ES22/output. Use the

ASCII mode if you are using an FTP tool.

c. Issue the command:

. ./antCompile.sh build.xml

\$ . ./antCompile.sh build.xml

The output looks as follows:

```
on <javac encoding="UTF-8" debug="on" memoryMaximumSize="512m"
memoryInitialSize="512m" fork="true" destdir="${classes}" srcdir
="${src}">
<javac encoding="UTF-8" debug="on" memoryMaximumSize="512m"</pre>
memoryInitialSize="512m" fork="true" destdir="${classes}">
build.xml already has proper encoding
.:/u/qiusun/:/ES22/clone/essg3/imsserver/server/lib/iogaxis/*:/ES22/
clone/essq3/imsserver/server/lib/iogwss/*:/ES22/clone/essq3/imsser
ver/server/lib/ioqsoap/*:/ES22/clone/essq3/imssoap/WEB-INF/lib/*:/
ES22/clone/essq3/imsserver/deploy/*:/javaroot/jdk170/J7.0/lib/ibmc
fw.jar:/javaroot/jdk170/J7.0/lib/ibmjgssprovider.jar:/javaroot/jdk170
/J7.0/lib/ibmpkcs.jar:/javaroot/jdk170/J7.0/lib/ext/ibmjceprovi
der.jar:/javaroot/jdk170/J7.0/lib/ext/ibmpkcs11impl.jar:/ES22/clone/
essg3/imsserver/server/lib/servlet-api.jar:/ES22/clone/essg3/ims
soap/WEB-INF/lib/IMSPHBKService.jar:/ES22/clone/essg3/imssoap/WEB-
INF/lib/XBeans-packaged.jar::/ES22/clone/essg3/imsserver/server/li
b/iogaxis/*:/ES22/clone/essg3/imsserver/server/lib/iogwss/*:/ES22/
clone/essg3/imsserver/server/lib/iogsoap/*.jar::/ES22/clone/essg3/
imssoap/WEB-INF/lib/*::/ES22/clone/essg3/imssoap/imsserver/deploy/*:
Buildfile: /u/qiusun/saml/xmlbean ES22/output/build.xml
init:
jar.xbeans:
pre.compile.test:
     [echo] XmlBeans Availability = true
     [echo] Stax Availability= true
     [echo] Axis2 Availability= true
compile.src:
     [javac] /u/giusun/saml/xmlbean ES22/output/build.xml:49:
     warning: 'includeantruntime' was not set, defaulting to
build.sysclasspat
h=last; set to false for repeatable builds
echo.classpath.problem:
jar.server:
BUILD SUCCESSFUL
Total time: 4 seconds
```

4. Rename the IMSPHBKService.aar to IMSPHBKService.jar. Renaming the file is needed because this file because it is not intended as a web service, but is needed as a JAR file later during the compilation of the client application in Part 5 of the sample.

5. Edit the SAMLIssuerConfig.properties file provided in the SAMLSignedAssertion\SAML\saml-creation directory to set the correct path to the keystores folder. The KeyStorePath value must be edited with your path.

```
IssuerURI=http://www.websphere.ibm.com/SAML/SelfIssuer
KeyStorePath=/u/qiusun/saml/saml-provider.jceks
KeyStoreType=jceks
KeyStorePassword=storepass
KeyAlias=samlissuer
KeyPassword=samlissuer
KeyName=CN=SAMLIssuer,O=IBM,C=US
```

This properties file defines the default keystore, the password to open the keystore, and the private key to sign SAML tokens.

# Part 4. Enabling client authentication over HTTPS communication

Secure HTTPS communication is required for web services that use WS-Security with SAML tokens and the SAML 2.0 sender-vouches confirmation method. SAML tokens contain security information in the message header that is not protected unless the message is encrypted with SSL or transport-layer security. You can configure SOAP Gateway to provide this security in addition to WS-Security.

The client must make an HTTPS connection to IMS Enterprise Suite SOAP Gateway server. The client uses a local truststore to verify that the public key from IMS Enterprise Suite SOAP Gateway is trusted and SOAP Gateway verifies the client public key with the server truststore before continuing communication.

The following diagram shows the steps to create keystores and truststores on both the client and the server in order to set up HTTPS communication from the client to the SOAP Gateway server.

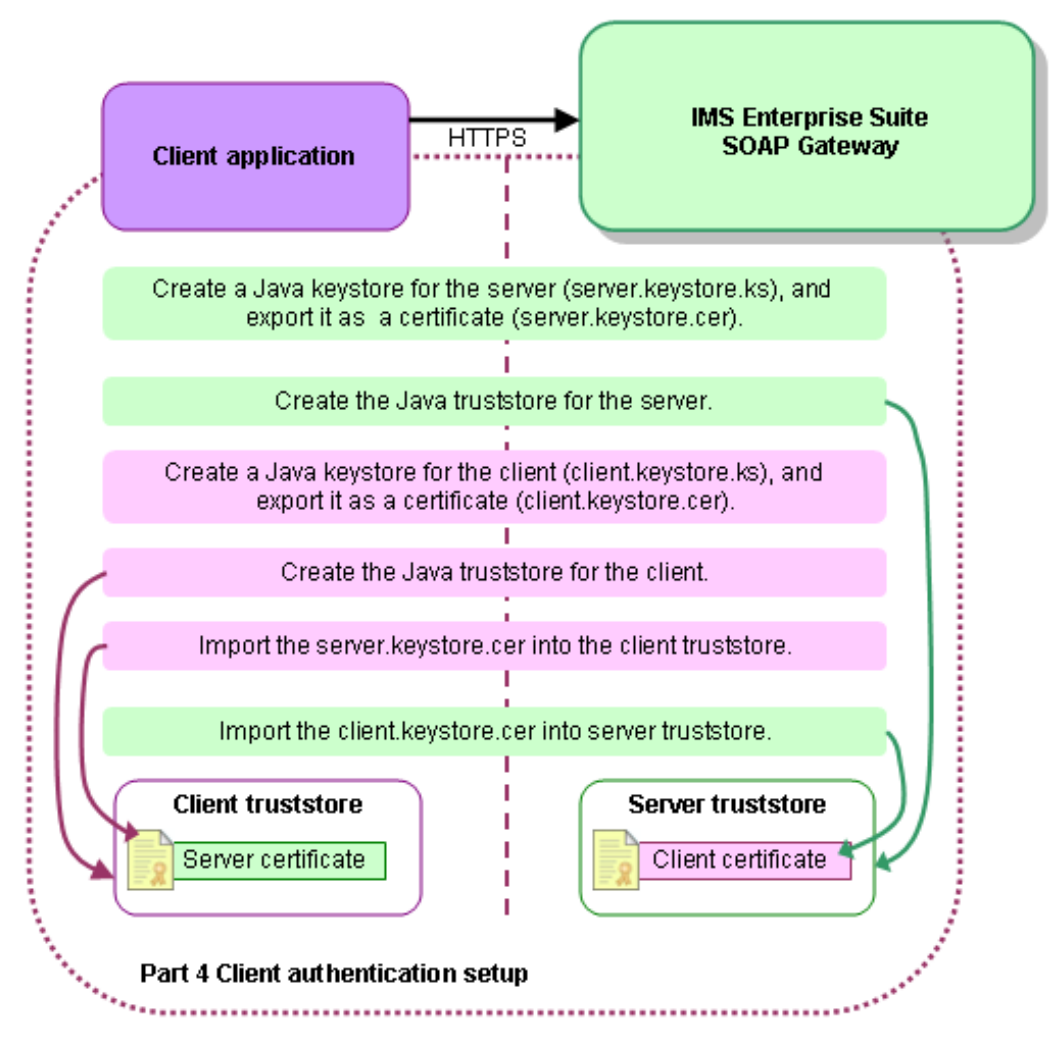

Figure 21. Setting up for client authentication

The following steps demonstrate the commands used with the IBM Java tools to create and configure the Java security stores on the SOAP Gateway server. Replace

"/javaroot/jdk170/J7.0" with your java installation path. cd /javaroot/jdk170/J7.0/bin

Create a new ssl directory. For example:

mkdir /u/qiusun/ssl

1. Create the Java Keystore for IMS Enterprise Suite SOAP Gateway (server.keystore.ks) containing an RSA key pair.

```
keytool -genkey -alias server.keystore   -dname "CN=Server
Keystore OU=IBM SWG, O=IBM, C=US" -keyalg RSA -keypass imssoap
-storepass imssoap -keystore /u/qiusun/ssl/server.keystore.ks
```

2. Export the public key from server.keystore.ks as a certificate (server.keystore.cer)

```
keytool -export -alias server.keystore
-storepass imssoap -file /u/qiusun/ssl/server.keystore.cer
-keystore /u/qiusun/ssl/server.keystore.ks
```

```
You can ignore the message JVMJ9VM082E Unable to switch to IFA processor - issue "extattr +a libj9ifa24.so"
```

3. Create the Java Truststore for IMS Enterprise Suite SOAP Gateway (server.truststore.ks).

```
keytool -genkey -alias server.truststore
-dname "CN=Server Truststore, OU=IBM SWG, O=IBM, C=US"
-keyalg RSA -keypass imssoap -storepass imssoap
-keystore /u/giusun/ssl/server.truststore.ks
```

Directory "/u/qiusun/ssl" should now contain "server.keystore.cer", "server.truststore.ks" and "server.keystore.ks"

4. Create client side keystore (client.keystore.ks) containing an RSA key pair.

```
keytool -genkey -alias client.keystore
-dname "CN=Client Keystore, OU=IBM SWG, O=IBM, C=US"
-keyalg RSA -keypass imssoap -storepass imssoap
-keystore /u/qiusun/ssl/client.keystore.ks
```

5. Export the public key from client.keystore.ks as a certificate (client.keystore.cer)

keytool -export -alias client.keystore -storepass imssoap -file /u/qiusun/ssl/client.keystore.cer -keystore /u/qiusun/ssl/client.keystore.ks

6. Create client side truststore (client.truststore.ks):

keytool -genkey -alias client.truststore -dname "CN=Client Truststore OU=IBM SWG, O=IBM, C=US" -keyalg RSA -keypass imssoap -storepass imssoap -keystore /u/qiusun/ssl/client.truststore.ks

7. Transfer the server certificate (server.keystore.cer) to the client side with FTP. Then, import the server.keystore.cer certificate into the client trust store

```
keytool -import -v -trustcacerts -alias server -file
/u/qiusun/ssl/server.keystore.cer -keystore
/u/qiusun/ssl/client.truststore.ks -keypass imssoap -storepass
imssoap
```

The output looks as follows:

```
Owner: CN="Server Keystore OU=IBM SWG", O=IBM, C=US
Issuer: CN="Server Keystore OU=IBM SWG", O=IBM, C=US
Serial number: 6a9807a9
Valid from: 11/8/12 2:58 PM until: 2/6/13 2:58 PM
Certificate fingerprints:
         MD5: 6F:24:34:A8:54:1D:07:50:81:14:3D:18:A1:CF:EB:EA
         SHA1:
24:C4:4F:51:05:7C:D3:CD:18:E4:49:EE:15:5C:9C:B6:96:90:73:94
         SHA256:
86:53:E3:BC:C7:F3:BC:52:AE:35:4E:05:E0:5D:E8:9F:08:A4:FA:40:93:B5
:00:18:EB:6C:D1:4F:AA:92:8A:05
         Signature algorithm name: SHA256withRSA
         Version: 3
Extensions:
#1: ObjectId: 2.5.29.14 Criticality=false
SubjectKeyIdentifier [
KeyIdentifier [
0000: 2b 1a 47 ca 0a 85 df da f9 ec 9e 75 54 57 4f 8c
..G....uTWO.
0010: 52 07 74 43
                                                         R.tC
]
]
Trust this certificate? [no]: yes
Certificate was added to keystore
 [Storing /u/giusun/ssl/client.truststore.ks]
```

- 8. Transfer the client certificate (client.keystore.cer) to the SOAP Gateway server side by using FTP if the server is running on a different system.
- 9. Import the client.keystore.cer into SOAP Gateway server truststore.

```
keytool -import -v -trustcacerts -alias client
-file /u/qiusun/ssl/client.keystore.cer
-keystore /u/qiusun/ssl/server.truststore.ks -keypass imssoap
-storepass imssoap
```

The output looks as follows:

```
A1:C6:D2:38:8E:5D:47:32:95:32:FF:2C:31:DA:25:53:D5:54:9B:B1:6B:C8:34:F6:B2
61:1E:EC:E6:86:C1:F0
         Signature algorithm name: SHA256withRSA
         Version: 3
Extensions:
#1: ObjectId: 2.5.29.14 Criticality=false
SubjectKeyIdentifier [
KeyIdentifier [
0000: 83 cc a8 38 da 8e 54 b3 b7 f6 ae 4f 75 ce 8b 35 ...8..T....Ou..5
0010: 4f c8 6d 1a
                                                         O.m.
1
]
Trust this certificate? [no]: yes
Certificate was added to keystore
[Storing /u/qiusun/ssl/server.truststore.ks]
```

**10.** Configure the IMS Enterprise Suite SOAP Gateway for client authentication with the management utility. Use the command

```
iogmgmt -prop -u -clientauth true -s 8993
-k server_keystore -w keystore_password
-t server_truststore -a truststore_password
```

```
$ iogmgmt -prop -u -clientauth true -s 8993 -k
/u/qiusun/ssl/server.keystore.ks \-w imssoap -t
/u/qiusun/ssl/server.truststore.ks -a ims
soap
IOGD0095I: Client Authentication was successfully enabled in the
SOAP Gateway server master configuration. The changes will take
effect the next time that the SOAP Gateway server starts.
```

In the command shown:

| -prop –u         | specifies the update properties task                             |
|------------------|------------------------------------------------------------------|
| -clientauth true | enables client authentication                                    |
| -S               | specifies the secured port number                                |
| -k               | specifies the fully qualified path to the server side keystore   |
| -W               | specifies the password for the keystore                          |
| -t               | specifies the fully qualified path to the server side truststore |
| -a               | specifies the password for the truststore                        |
|                  |                                                                  |

11. To disable client authentication, you can issue iogmgmt -prop -u - clientauth false

\$ iogmgmt -prop -u -clientauth false

IOGD0085I: The client authentication property value was set to (false). The indicated property was successfully updated. You must restart the SOAP Gateway server for the change to take effect.

## Part 5. Creating and running the Java client application

To test the scenario, use a Java client application to invoke the web service. A sample Java application is included to invoke the IMS Phonebook application web service.

The provided IMSPHBK\_Security.java sample client application includes the security and SSL-related import statements, the security SAML token that is passed in through the SOAP header, and the SSL keystore and truststore information.

This client application calls the IMS Phonebook web service to obtain the following information:

```
System.out.println("Command: " + output.getOutCmd() );
System.out.println("Last Name: " + output.getOutName1() );
System.out.println("First Name: " + output.getOutName2() );
System.out.println("Extension: " + output.getOutExtn() );
System.out.println("Zip Code: " + output.getOutZip() );
```

The SOAP envelope and message are hardcoded for demonstration purposes.

**Important**: Before using this sample, you must edit it and replace the hard-coded path to the keystore and truststore in the following statements:

Your SOAP Gateway server address and port must also be updated accordingly: IMSPHBKServiceStub stub = new IMSPHBKServiceStub(null, "https://9.30.132.151:8993/imssoap/services/IMSPHBKService");

```
System.out.println("Message: " + output.getOutMsg() );
```

#### 5.1 Setting the PATH and CLASSPATH variables

a. Set the Java PATH:

A setpath.sh file is provided with this package to set the java path.

```
$ cat setpath.sh
#!/bin/sh
export IMSSOAP_DIR=/ES22/clone/essg3
export JAVA_HOME=/javaroot/jdk170/J7.0
```

Modify the script to your SOAP home and JAVA home directory location, and execute it.

```
. ./setpath.sh
```

b. Make sure that the Java CLASSPATH is updated to point to where the generated IMSPHBKService.jar and XBeans-packaged.jar (generated in Part 3 of the sample) are stored.

A **setclasspath.sh** file is provided with this package to set the Java classpath. Modify the script to your environment settings and execute it.

```
. ./setclasspath.sh
```

#### 5.2 Compiling the Java client application

Issue this command:

```
javac IMSPHBK_Security.java
```

#### 5.3 Running the Java application

To run the Java application, issue: java IMSPHBK\_Security

The output looks as follows:

```
$ java IMSPHBK_Security
log4j:WARN No appenders could be found for logger
(org.apache.axis2.description.AxisOperation).
log4j:WARN Please initialize the log4j system properly.
configured client side policy set
SAML=<saml2:Assertion
xmlns:saml2="urn:oasis:names:tc:SAML:2.0:assertion" Version="2.0"
ID="_93986F9A19C044EE6B1352411733983" IssueI
nstant="2012-11-08T21:55:33.982Z"><saml2:IssueI
nstant="2012-11-08T21:55:33.982Z"><saml2:IssueI
Gateway</saml2:Issuer><ds:Signature
xmlns:ds="http://www.w3.org/2000/09
```

```
/xmldsig#"><ds:SignedInfo><ds:CanonicalizationMethod</pre>
Algorithm="http://www.w3.org/2001/10/xml-exc-c14n#"
/><ds:SignatureMethod Algor</pre>
ithm="http://www.w3.org/2000/09/xmldsig#rsa-shal" /><ds:Reference
URI="#_93986F9A19C044EE6B1352411733983"><ds:Transforms><ds:Transfo
rm Algorithm="http://www.w3.org/2000/09/xmldsig#enveloped-
signature" /><ds:Transform
Algorithm="http://www.w3.org/2001/10/xml-exc-c1
4n#" /></ds:Transforms><ds:DigestMethod
Algorithm="http://www.w3.org/2000/09/xmldsig#sha1"
/><ds:DigestValue>tt5aOYR8BsWUyUquM13YReD
A4YM=</ds:DigestValue></ds:Reference></ds:SignedInfo><ds:Signature
Value>NvC3EeaC50+cifsB8L61yNoTP1q4CEbix97hGf8tvVKasn6YKZULembhEupC
dw0LIHWqNeyookMIcCbUGiajN0oqVSXybQmtex4/Dp79H4p4kiqO1ZaYsaTsVE10mE
FqP1FpCeRaDaa/meoEjZ1i2ygLBoOPo3exwdgmOxOnjOgw9gzTWBzcsM1Ntpz+A+V9
ryo1xugQKAzjleh1RwzwBDVWYjLXXUiLd1M21RyX0QpWagC9ADWT5dyEjhVYSwPHsh
GPt6AMxjEsH5fo0DMhSRFySugS0H9rXYZWJ0886bgnLMZ72M0+Fd02/mOKFGxiCv+E
BEJX+gQZNMwtS+0aSg==</ds:SignatureValue><ds:KeyInfo><ds:X509Data><
ds:X509Certificate>MIIC/zCCAeegAwIBAgIENfm2PDANBgkqhkiG9w0BAQsFADA
wMQswCQYDVQQGEwJVUzEMMAoGA1UEChMDSUJNMRMwEQYDVQQDEwpTQU1MSXNzdWVyM
B4XDTEyMTAxNTA4Mjk0NFoXDTI2MDYyNDA4Mjk0NFowMDELMAkGA1UEBhMCVVMxDDA
KBgNVBAoTA01CTTETMBEGA1UEAxMKU0FNTE1zc3VlcjCCASIwDQYJKoZIhvcNAQEBB
QADggEPADCCAQoCggEBANLqEvrRkohcEo7U2WsYaD5KGcxIx6xfngfWIwRlo1HNo/a
oStpSJ6uXXsM8uzMwCxHyEnFYCYeiac0cB7UdXOXrL+D8/4UJuIPjUn/70LNzVA/NE
0Kgs8cWQJ4npYW7c3hfZKFniloEyGDNr7180zu9mztDmqVf+MH1zypTsABNT2QgPf7
345EA/Fwogz2vg/h9qGIhF84YZm6aFmaG+zEuV4tzrOsUKzbDp1zmwPfCwDxWsSOqK
QfGxQYdtRV3gaG/G+yDH4tQn/2ptgA9ceKh6VVz1NOn8HXgJLFsLr9Cx1jRMw2wTpT
oBohNUi61ud/nbO4+aZ/7Xbr7JmHYJM8CAwEAAaMhMB8wHQYDVR0OBBYEFMc2pMDo1
wQjoOMSWTw58sK8xo3LMA0GCSqGSIb3DQEBCwUAA4IBAQBrfRznQB3y31LA1JV59oU
jilX3lVR3S4WIXOxIkIrOuKucioz9/wHhJ5gvNYWJaDrbk5I/463ZcQIQ2bCiJKQtG
8v6KEtRsx21qK/mjwqB0+5d2954wRqEJwUqIdztxkuZNhMljz5k+P+9v8uS4dKqsdo
odOSiePlddqlnVnTCP4evndFCHiHqhXu7cUz2j2lhH0rMAoJFsTNNvkvyucVluXGaY
R5rnPGqQoHNh/Plu5azOiL1NMWe6c6aIk4hMH3ByVauV2aXevJuTF5/FDP7PxEoW56
mdO2jjWJnXTqjsJPIkqjfu1R1TeyHrHNE3zCGC1hx801KI5ci6JjmssyH</ds:X509
Certificate></ds:X509Data></ds:KeyInfo></ds:Signature><saml2:Subje
ct><saml2:NameID>Alice</saml2:NameID><saml2:SubjectConfirmation
Method="urn:oasis:names:tc:SAML:2.0:cm:sender-vouches"
/></saml2:Sub</pre>
ject><saml2:Conditions NotBefore="2012-11-08T21:55:34.103Z"
NotOnOrAfter="2012-11-08T22:55:34.103Z"
/><saml2:AttributeStatement><sam</pre>
12:Attribute Name="Address" AttributeNamespace="IBM WebSphere
namespace"><saml2:AttributeValue>123 SAML street,
Austin</saml2:Attrib
uteValue></saml2:Attribute><saml2:Attribute
Name="Groups"><saml2:AttributeValue>admin
users</saml2:AttributeValue><saml2:AttributeVa
lue>Building
ABC</saml2:AttributeValue><saml2:AttributeValue>Reporting to
Joe</saml2:AttributeValue></saml2:Attribute></saml2:Attrib</pre>
uteStatement></saml2:Assertion>
before execute, envlope = <?xml version='1.0' encoding='utf-
8'?><soapenv:Envelope
xmlns:soapenv="http://schemas.xmlsoap.org/soap/en
```

35

```
velope/"><soapenv:Body><ims:INPUTMSG
xmlns:ims="http://www.IMSPHBKI.com/schemas/IMSPHBKIInterface"><ims
:in ll>32</ims:in ll><ims:in</pre>
zz>0</ims:in_zz><ims:in_trcd>IVTNO</ims:in_trcd><ims:in_cmd>displa
y</ims:in_cmd><ims:in_name1>LAST1</ims:in_name1></ims:INPUTMSG></s
oapenv:Body></soapenv:Envelope>
 after execute, envlope = <?xml version='1.0' encoding='utf-
8'?><soapenv:Envelope
xmlns:soapenv="http://schemas.xmlsoap.org/soap/env
elope/"><soapenv:Header><s:Security xmlns:s="http://docs.oasis-
open.org/wss/2004/01/oasis-200401-wss-wssecurity-secext-1.0.xsd"
xmln
s:u="http://docs.oasis-open.org/wss/2004/01/oasis-200401-wss-
wssecurity-utility-1.0.xsd"
soapenv:mustUnderstand="1"><u:Timestamp><u:</pre>
Created>2012-11-
08T21:55:37.956Z</u:Created></u:Timestamp></s:Security></soapenv:H
eader><soapenv:Body><OUTPUTMSG xmlns="http://www.I
MSPHBKO.com/schemas/IMSPHBKOInterface"><out_11>93</out_11><out_zz>
768</out_zz><out_msg>ENTRY WAS DISPLAYED</out_msg><out_cmd>DISPLAY
</out_cmd><out_name1>LAST1</out_name1><out_name2>FIRST1</out_name2
><out_extn>8-111-1111</out_extn><out_zip>33333</out_zip><out_segno
>0001</out_segno></OUTPUTMSG></soapenv:Body></soapenv:Envelope>
Command: DISPLAY
Last Name: LAST1
First Name: FIRST1
Extension: 8-111-1111
Zip Code: 33333
Message: ENTRY WAS DISPLAYED
```

The last six lines are the response to the request.

#### Summary

The following diagram shows the overall task flow demonstrated in this sample.

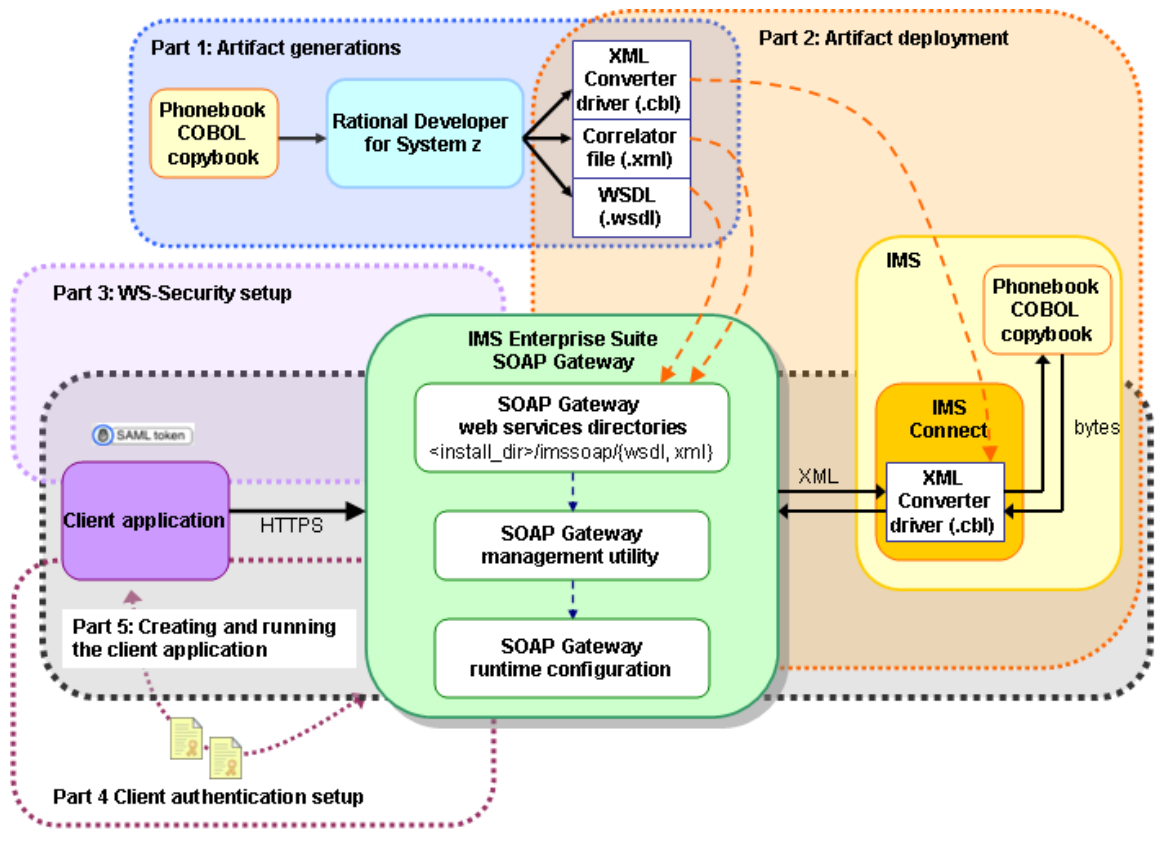

Figure 22. Overall task flow

# Additional resources

For more information about the web service provider scenario support in SOAP Gateway, see:

- <u>Web service provider scenario</u> for an overview of how IMS applications can be enabled as a web service and related support for security.
- <u>Enabling an IMS application as a web service provider</u> for information about how to create the required web service artifacts, deploy the web service, and write a client application.

For more information about creating client applications, see <a href="http://axis.apache.org/axis2/java/core/docs/userguide-creatingclients.html">http://axis.apache.org/axis2/java/core/docs/userguide-creatingclients.html</a>.

37